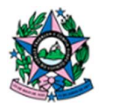

Poder Judiciário TRIBUNAL DE JUSTIÇA DO ESTADO DO ESPÍRITO SANTO

Relatório semanal mesas da STI

Caminho do Arquivo no Sistema:

G:\STI\SECRETARIA\01.PMO\23. Service Desk\Relatórios\Relatorio semanal mesas

| X   L  | 17-       | 01 - 14                                  |         |                |                   |          |           |            |            |            |                                | Relatório   | semanal n | nesas da ST | 1 - Mici     | rosoft Excel |          |                |           |             |        |            |            |             |           | - 6 |
|--------|-----------|------------------------------------------|---------|----------------|-------------------|----------|-----------|------------|------------|------------|--------------------------------|-------------|-----------|-------------|--------------|--------------|----------|----------------|-----------|-------------|--------|------------|------------|-------------|-----------|-----|
| Arquit | 10 P.     | sigina Inicial In                        | serir   | Layout         | da Página         | Fór      | mulas     | Dados      | Revisão    | Exibição   | Acrobat                        |             |           |             |              |              |          |                |           |             |        |            |            |             | 6         | 0   |
| Colar  | X Re      | ecortar<br>opiar *<br>ncel de Formatação | Calibr  | r s -          | *  11<br>       * | • A      | ^*<br>A - |            | ≫-<br>课律   | 📑 Quebrai  | r Texto Autor<br>e Centralizar | naticamente | Geral     | % 000 5     | -<br>6 - 400 | Formataçã    | Formatan | Estilos de     | Inserir   | Excluir Por | rmatar | Σ AutoSoma | Classifica | A Localizar |           |     |
| Ár     | ea de Tri | ansferência G                            |         |                | onte              |          | 19        |            |            | linhamento |                                | 5           | ,         | lúmero      | - 6          | contactoria  | Estilo   | a · ceua ·     |           | Células     |        |            | Edicão     | serecional  |           |     |
|        | К6        | - (-                                     |         | f <sub>x</sub> |                   |          |           |            |            |            |                                |             |           |             |              |              |          |                |           |             |        |            |            |             |           |     |
| ad .   | A         | 8                                        | в       |                | C                 | L        |           | E          | F          | G          | н                              | 1           | J.        | K           |              | L M          | N        | 0              | P         | Q           | R      | S          | т          | U           | V         | W   |
| 1      |           | 3º Nivel Centra                          | l de Ma | ndados         | Names             | ia < 6 h | ioras 6   | a 40 horas | > 40 horas | Com atuaçã | io                             |             |           |             |              |              |          |                |           |             |        |            |            |             |           |     |
| 2      |           | Dez s                                    | em 1    |                |                   | 8        | 7         | 1          | 0          |            | 7                              |             |           |             |              |              |          |                |           |             |        |            |            |             |           |     |
| з      |           | Dez s                                    | em 2    |                |                   | 5        | 3         | 1          | 1          |            | 15                             |             |           |             |              |              |          |                |           |             |        |            |            |             |           |     |
| 4      |           | Jan s                                    | em 1    |                |                   |          |           |            |            |            | 3                              |             |           |             |              |              |          |                |           |             |        |            |            |             |           |     |
| 5      |           | Jan s                                    | em 2    |                |                   | 2        | 0         | 2          | 0          |            | 11                             |             |           |             |              |              |          |                |           |             |        |            |            |             |           | _   |
| 6      |           | Jan s                                    | em 3    |                |                   | 2        | 0         | 2          | 0          |            | 0                              |             |           | 16          | 5            |              |          |                |           |             |        |            |            |             |           |     |
| 7      |           | Jan s                                    | em 4    |                |                   | 3        | 1         | 2          | 0          |            | 2                              |             |           |             |              |              | ×        |                |           |             |        |            |            |             |           |     |
| 8      |           | Fev s                                    | em 1    |                |                   | 2        | 0         | 2          | 0          |            | 1                              |             |           | 14          |              |              | <u> </u> |                |           |             |        |            |            |             |           |     |
| 9      |           |                                          |         |                |                   |          |           |            |            |            |                                |             |           |             |              |              |          |                |           |             |        |            |            |             |           |     |
| 10     |           |                                          |         |                |                   |          |           |            |            |            |                                |             |           | 13          | c            | - /          |          |                |           |             |        |            |            |             |           |     |
| 11     |           |                                          |         |                |                   |          |           |            |            |            |                                |             |           |             |              | /            |          |                | ×         |             |        |            |            |             |           |     |
| 12     |           |                                          |         |                |                   |          |           |            |            |            |                                |             |           | 8 10        |              | - /          | 1        |                |           |             |        |            |            |             | mesa      |     |
| 13     |           |                                          |         |                |                   |          |           |            |            |            |                                |             |           | 5           |              | /            | 1        |                | / \       |             |        |            |            |             | 6 horas   |     |
| 14     |           |                                          |         |                |                   |          |           |            |            |            |                                |             |           | 9 8         | -            | *            | 1        |                |           |             |        |            |            |             | 40 horas  |     |
| 15     |           |                                          |         |                |                   |          |           |            |            |            |                                |             |           | 1           |              | M/           |          | /              |           | 1           |        |            |            |             | 40 110103 |     |
| 16     |           |                                          |         |                |                   |          |           |            |            |            |                                |             |           | 8 4         | -            | 1            |          | $ \land \land$ |           | 1           |        |            |            |             | io noras  |     |
| 17     |           |                                          |         |                |                   |          |           |            |            |            |                                |             |           |             |              |              | 1        | $\backslash$   |           | 1           |        |            |            |             | m atuação |     |
| 18     |           |                                          |         |                |                   |          |           |            |            |            |                                |             |           | 4           |              |              | 11       |                |           | 1           |        |            |            |             |           |     |
| 19     |           |                                          |         |                |                   |          |           |            |            |            |                                |             |           |             |              |              | -        | ×              |           | 1           | /      | -          |            |             |           |     |
| 20     |           |                                          |         |                |                   |          |           |            |            |            |                                |             |           |             |              |              | 1        |                | 1         | 10          |        | -          | -          |             |           | 1   |
| 21     |           |                                          |         |                |                   |          |           |            |            |            |                                |             |           |             |              |              |          |                | -         | 1           | 1      |            | ×          |             |           | 1   |
| 22     |           |                                          |         |                |                   |          |           |            |            |            |                                |             |           |             |              | ×            |          | - H            |           |             | -      | ×          | -          |             |           |     |
| 23     |           |                                          |         |                |                   |          |           |            |            |            |                                |             |           |             | Des          | z sem 1 C    | ez sem 2 | lan sem 1      | Jan sem : | 2 Jan se    | im 3 1 | an sem 4 h | iv sem 1   |             |           |     |
| 2.4    |           |                                          |         |                |                   |          |           |            |            |            |                                |             |           |             |              |              |          |                |           |             |        |            |            |             |           |     |
| 25     |           |                                          |         |                |                   |          |           |            |            |            |                                |             |           |             |              |              |          |                |           |             |        |            |            |             |           |     |
| 26     |           |                                          |         |                |                   |          |           |            |            |            |                                |             |           |             |              |              |          |                |           |             |        |            |            |             |           |     |
| 27     |           |                                          |         |                |                   |          |           |            |            |            |                                |             |           |             |              |              |          |                |           |             |        |            |            |             |           |     |
| 28     |           |                                          |         |                |                   |          |           |            |            |            |                                |             |           |             |              |              |          |                |           |             |        |            |            |             |           |     |

- Preencher conforme as colunas
- Atualizar o gráfico

Realizar pesquisa no assyst:

https://sistemas.tjes.jus.br/assystweb/application.do

## Fazer uma pesquisa de evento no Assyst.

Para pesquisar:

- 1. Chamados na Mesa (Total de chamados na mesa)
- 2. Chamados com < 6 horas
- 3. Chamados de 6 a 40 horas
- 4. Chamados com > 40 horas
- Clicar em Pesquisar > Monitor de evento > Pesquisa de evento > Consulta:

| âšsyst                                                                                                    |             |                       | ۹ -                   |                          | Chat                      | 0              | _            | • Ajuda ? |
|----------------------------------------------------------------------------------------------------|-------------|-----------------------|-----------------------|--------------------------|---------------------------|----------------|--------------|-----------|
| Bern-vindo ao assyst                                                                                                    |             |                       |                       |                          |                           |                |              |           |
| Lista de Trabalho                                                                                                    | Pesquisa de | evento                |                       | <b>𝔅・Ⅲ・೧・※・</b> δ·       | Minha equipe: Qualidade S | STI -          | Área de info | 0         |
| Menu Inicio Inicio Inicio Inicio Inicio Inicione Inicio Inicianie Problema Solicitação de Serviços Configuração Inicianies Propulsad de vento Oli Timo (danta)                                                                                                    | REFERENCIA  | DATA/HORA DE REGISTRO | INATIVO? HEJOLUÇAD AL | E ALEITA RODAL DO MODUTO | ПЪМ САЛЕКОНА              | CONFIRMAÇÃO DI |              |           |
| C1 1* Nord (resolution)     C2 1* Nord (secolution)     O 24 PLG5-Logistica     O - A PLG5-Logistica     O - Baladadia 5:17     O - Baladadia 5:17     O - Baladadia 5:17     O - Baladadia 5:17     O - Baladadia     O - Artibudge     O - A PLG5-Logistica     O - Logistica     O - Logistica     O | Nenhum ev   | ento selecionado.     |                       | *                        |                           |                |              |           |

Em PRINCIPAL - Status (Marcar aberto) e em Tipo de evento (Marcar Incidentes, Requisições/Mudanças e Requisições de Serviço) :

| âšsyst                                                                                                    | Q -                                                       | Chat 🕠                                                          | - Ajuda 🕐                     |
|----------------------------------------------------------------------------------------------------|-----------------------------------------------------------|-----------------------------------------------------------------|-------------------------------|
| Bern-vindo ao assyst                                                                                          |                                                           |                                                                 |                               |
| Lista de Trabalho                                                                                             | Pesquisa de evento                                        |                                                                 |                               |
| Menu                                                                                                    | Principal *<br>Texto                                      | Campos Adicionais Parāmetros de tempo de execução<br>Referência | Status                        |
| Início<br>Incidente<br>Problema                                                                               | Pesquisar texto                                           | Referência de Evento                                            | Aberto Resolvido              |
| <ul> <li>Mudança</li> <li>Solicitação de Serviços</li> </ul>                                                  | Pesquisar todos os campos de texto                        | Referência do Pacote                                            | Fechado                       |
| <ul> <li>Conhecimento</li> <li>Configuração</li> <li>Pesquisar</li> </ul>                                     | Pesquisar descrição de evento Pesquisar descrição de ação | Referência do Pedido                                            |                               |
| Monitor de evento     Pesquisa de evento     Ol 1º Nivel (aberto)     O2 1º Nivel (resolvido)                 | Data de registro<br>Gama Número de dias<br>0              | Tipo de evento                                                  | Somente incidentes principais |
| 03 2º Nivel (aberto)     04 PJES-Logistica     05 - Oralidade STI                                             | De Para                                                   | Problemas                                                       | Tarefas                       |
| 06 GATI     07 - Relatório conhecimento                                                                       | Stand-Alone/Pacote                                        | Requisições / Mudanças                                          | Tarefas de Decisão            |
| <ul> <li>08- GATI - Atribuição</li> <li>09 APROVAÇÃO LENA/TELI</li> <li>10 - LenaTec</li> </ul>               | Pacotes     Componentes                                   | Requisições de Serviço  Origem de evento                        | Tarefas de autorização        |
| <ul> <li>11 - Assyst WEB</li> <li>Eventos abertos de usuário:</li> <li>Eventos abertos de usuário:</li> </ul> | OSC                                                       | Origem de evento                                                |                               |
| S Explorador                                                                                                  |                                                           |                                                                 |                               |

Em ATRIBUIÇÃO – Departamento de serviço atribuído: Selecionar equipe conforme planilha e clicar na lupa (pesquisar) ou no disquete (para criar nome no menu):

| âšsyst                                                                                               |                                             | <b>Q</b> •                    | Chat 🌔                                            | • Ajuda 🕜                                             |
|----------------------------------------------------------------------------------------------------|---------------------------------------------|-------------------------------|---------------------------------------------------|-------------------------------------------------------|
| Bern-vindo ao assyst                                                                                 |                                             |                               |                                                   |                                                       |
| Lista de Trabalho                                                                                    | Pesquisa de evento                          |                               |                                                   | G 🖬 🖻 🗇 G 🖻 🖉 👂                                       |
| Menu                                                                                                 | Principal * Estado Atribuição Classificação | o Item Organização Ação Datas | Campos Adicionais Parâmetros de tempo de execução |                                                       |
| Inicio *                                                                                             | Departamento de Serviço atribuído           | Usuário Atribuído             | Fornecedor                                        | Formecedor atribuído                                  |
| <ul> <li>Mudança</li> <li>Solicitação de Serviços</li> <li>Conhecimento</li> </ul>                   | Somente Departamento de Serviço atribuído   | Incluir revisão do Usuário    | Referência de fornecedor                          | Corresponder exatamente à referência do<br>fornecedor |
| Configuração     Pesquisar                                                                           | Departamento de Serviço remonstivel         | Lituária Bazonetával          | Processo<br>Processo                              | Estágio atual                                         |
| Pesquisa de evento     01 1º Nivel (aberto)                                                          | Departamento de Serviço Técnico             | Usuário Técnico               |                                                   |                                                       |
| <ul> <li>02 1º Nivel (resolvido)</li> <li>03 2º Nivel (aberto)</li> <li>04 PUES-Logistica</li> </ul> | Departamento de Serviço resnonsível B       | Lisuário Responsável R        |                                                   |                                                       |
| <ul> <li>05 - Qualidade STI</li> <li>06 GATI</li> <li>07 - Relatório conhecimento</li> </ul>         |                                             |                               |                                                   |                                                       |
| OB- GATI - Atribuição     O9 APROVAÇÃO LENA/TELI     10 - LENA/TELI                                  |                                             |                               |                                                   |                                                       |
| <ul> <li>11 - Assyst WEB</li> <li>Eventos abertos de usuário:</li> </ul>                             |                                             |                               |                                                   |                                                       |
| Explorador                                                                                           |                                             |                               |                                                   |                                                       |

Para acompanhamento das horas, clicar no ícone de Colunas Selecionar Perfil de Coluna na Lista > Novo:

|                                                                                                    |             |                       |            |                |          |           |               | Chat      | DIEGO CA       | RVALHO COITINHO • | Ajuda 🕐 |
|----------------------------------------------------------------------------------------------------|-------------|-----------------------|------------|----------------|----------|-----------|---------------|-----------|----------------|-------------------|---------|
| Bern vindo ao assyst                                                                                                    |             |                       |            |                |          |           |               |           |                |                   |         |
| Lista de Trabalho                                                                                                    | Pesquisa de | evento                |            | \$             | ®•Ⅲ•(    | 2 • % • 6 | Minha equipe: | Qualidade | STI •          | Área de info      | 0       |
| Menu R                                                                                                    | REFERENCIA  | DATA/HORA DE REGISTRO | INATIVO? R | ESOLUÇÃO ATE A | ALERTA N | Vento.    | ITEM          | CATEGORIA | CONFIRMAÇÃO DI |                   |         |
| Inicia -<br>Iniciaente -<br>Problema -<br>Mudança -<br>Solicitação de Serviços -<br>Conhecimento -<br>Configuração -<br>Pesquitas de vento -<br>Pesquitas de vento -<br>1 11 Nivel (aberto) -<br>0 11 Nivel (aberto) -                                                                                                    |             |                       |            |                |          |           |               |           |                |                   |         |
| 0.0 2* Nevil (aberto)     0.4 /ES (agento)     0.6 /ES (agento)     0.6 /ES (agento)     0.6 /ES (agento)     0.6 /ES (agento)     0.6 /ES (agento)     0.6 /ES (agento)     0.6 /ES (agento)     0.6 /ES (agento)     0.6 /ES (agento)     10.6 /ES (agento)     1 | Nenhum ev   | ento selecionado.     |            |                |          |           |               |           |                |                   |         |

Selecionar colunas: ' Tempo decorrido' e Aplicar.

| assyst                                                                                                    |                                                                                                    | <u>९</u> -                                                                                                    | Chat                                                                                                    | 0                          | - Ajuda 🕐    |
|----------------------------------------------------------------------------------------------------|----------------------------------------------------------------------------------------------------|----------------------------------------------------------------------------------------------------|----------------------------------------------------------------------------------------------------|----------------------------|--------------|
| Bem-vindo ao assyst                                                                                                    |                                                                                                    |                                                                                                    |                                                                                                    |                            |              |
| Lista de Trabalho                                                                                                    | Evento, Perfil de coluna                                                                                                    |                                                                                                    |                                                                                                    | 6                          | 8 11 6 8 6 0 |
| Menu                                                                                                    | Principal                                                                                                    |                                                                                                    | Classificar por                                                                                                    |                            |              |
| Incide<br>Incidente<br>Incidente<br>Inc | Columna disponente<br>Antica di Arria<br>Antica di Arria<br>Antica di Interno<br>Antica di Arria<br>Antica di Interno<br>Compo Cu-1 na al<br>Compo Cu-1 na al<br>Compo Cu-1 na al<br>Compo Cu-1 na<br>Cumpo Cu-1 na<br>Cumpo Cumpo Cumpo | Address<br>de Obaño 1<br>de Obaño 1<br>de Obaño 2<br>de Obaño 2<br>de | Tempo decorido<br>® Cescorte<br>Telepos adecicadas<br>Tempo decorido<br>8<br>8<br>1<br>1<br>1<br>1<br>1<br>1<br>1<br>1<br>1<br>1<br>1<br>1<br>1 | ,<br>,<br>,<br>,<br>,<br>, |              |
| Explorador                                                                                                    |                                                                                                    |                                                                                                    |                                                                                                    |                            |              |

OBS: O tempo decorrido é informado em minutos.

OBS: para deixar salva a busca por tempo decorrido, Clicar no disquete:

• No campo "código" e "nome" colocar (Tempo), para uma busca fácil.

| âšsyst®                                                                                                    |                          |                                                                                                    | ۹.                                                                                                    |   | C                                                                                   | at 🚺  | + Ajuda       | ? |
|----------------------------------------------------------------------------------------------------|--------------------------|----------------------------------------------------------------------------------------------------|----------------------------------------------------------------------------------------------------|---|-------------------------------------------------------------------------------------|-------|---------------|---|
| Bem-vindo ao assyst                                                                                                    |                          |                                                                                                    |                                                                                                    |   |                                                                                     |       |               |   |
| Lista de Trabalho                                                                                                    | Evento, Perfil de coluna |                                                                                                    |                                                                                                    |   |                                                                                     |       | 6 ≝ 8 0 6 8 0 | 0 |
| Menu                                                                                                    | Principal                |                                                                                                    |                                                                                                    |   | Classificar por                                                                     |       |               |   |
| Inicio *<br>Incidente<br>Problema<br>Mudança<br>Solicitação de Serviços                                                                                                    |                          | Colunas disponíveis<br>ANS de DPS                                                                                                    |                                                                                                    | * | Tempo decorrido<br>Crescente Decrescente<br>Colunas selecionadas<br>Tempo decorrido |       | •             |   |
| socialization of services     configuration of services     configuration     configuration     c |                          | ANSI de tem A<br>ANSI de tem B<br>ANSI de formeder<br>ANSI de formeder<br>Ansi de formeder<br>Campo Car-1 na alad de Ur<br>Campo Car-1 na alad de Ur<br>Campo Car-1 na alad de Ur<br>Campo Car-1 na alad de Ur<br>Campo Car-1 na alad de Ur<br>Campo Car-1 na alad de Ur<br>Campo Car-1 na alad de Ur<br>Campo Car-1 na alad de Ur<br>Campo Car-1 na alad de Ur<br>Campo Car-1 na alad de Ur<br>Campo Car-1 na alad de Ur<br>Campo Car-1 na guida de Ur<br>Campo Car-1 na guida de Ur<br>Campo Car-1 na guida de Ur<br>Campo Car-1 na guida de Ur<br>Campo Car-1 na guida de Ur<br>Campo Car-1 na guida de Ur<br>Campo Car-1 na guida de Ur | Propriedades<br>Código<br>(<br>Proprietário<br>Proprietário<br>statirio 2<br>statirio 2<br>statirio 2 |   | Nome Cont                                                                           | Arr a |               |   |
| Eventos abertos de usuário:     Explorador                                                                                                    |                          |                                                                                                    |                                                                                                    |   |                                                                                     |       |               |   |

## Para pesquisar chamados com atuação:

Em PRINCIPAL - Status (Marcar aberto, resolvido e fechado) e em Tipo de evento (Marcar Incidentes, Requisições/Mudanças e Requisições de Serviço) :

| assyst                                                                                          | 9.                                                                                                | Chat 🚺                                                      | - Ajuda ?                     |
|-------------------------------------------------------------------------------------------------|---------------------------------------------------------------------------------------------------|-------------------------------------------------------------|-------------------------------|
| Bem-vindo ao assyst                                                                             |                                                                                                   |                                                             |                               |
| Lista de Trabalho                                                                               | Pesquisa de evento                                                                                |                                                             | 6 🖬 🖻 6 8 0 9                 |
| Menu                                                                                            | Principal <sup>1</sup><br>Estado Atribuição Classificação Item Organização Ação Datas Ca<br>Texto | empos Adicionais Parâmetros de tempo de execu<br>Referência | ção                           |
| Inicio<br>• Incidente                                                                           | Pesquisar texto                                                                                   | Referência de Evento                                        | Aberto Resolvido              |
| <ul> <li>Problema</li> <li>Mudança</li> <li>Solicitação de Serviços</li> </ul>                  | Pesquisar todos os campos de texto                                                                | Referência do Pacote                                        | V Fechado                     |
| <ul> <li>Conhecimento</li> <li>Configuração</li> <li>Pesquisar</li> </ul>                       | Pesquisar descrição de evento Pesquisar descrição de ação                                         | Referência do Pedido                                        |                               |
| Monitor de evento     Pesquisa de evento                                                        | Data de registro                                                                                  | Tipo de evento                                              |                               |
| 01 1º Nivel (aberto)     02 1º Nivel (resolvido)                                                | Gama Numero de das                                                                                | ✓ Incidentes                                                | Somente incidentes principais |
| <ul> <li>03 2º Nivel (aberto)</li> <li>04 PJES-Logistica</li> <li>05 - Qualidade STI</li> </ul> | De Para                                                                                           | Problemas                                                   | Tarefas                       |
| 05 GATI     07. Seletific contesimente                                                          | Stand-Alone/Pacote                                                                                | Requisições / Mudanças                                      | Tarefas de Decisão            |
| OB- GATI - Atribuição     O9 APROVAÇÃO LENA/TELI                                                | Stand Alone                                                                                       | <ul> <li>Requisições de Serviço</li> </ul>                  | Tarefas de autorização        |
| <ul> <li>10 - LenaTec</li> <li>11 - Assyst WEB</li> </ul>                                       | Pacotes     Componentes                                                                           | Origem de evento<br>Origem de evento                        |                               |
| <ul> <li>Eventos abertos de usuário:</li> <li>Eventos abertos de usuário:</li> </ul>            | GSC                                                                                               |                                                             | •                             |
| Explorador                                                                                      |                                                                                                   |                                                             |                               |

Em AÇÃO – Departamento de serviço de ação: Selecionar equipe conforme planilha e em Data de acionamento selecionar a semana de pesquisa (Informar a data da semana anterior).

|                                |                                    | as campos Adicionais Parametros de tempo d  | e execução              |
|--------------------------------|------------------------------------|---------------------------------------------|-------------------------|
| tórico de ações                |                                    | Açao futura                                 |                         |
| po de dydo                     |                                    | Usar somente ações futuras não              | confirmadas             |
| ata de acionamento (de)        | Data de acionamento (até)          | Total de tempo/custo do serviço             |                         |
| <b>v</b>                       | -                                  | <ul> <li>Tempo mínimo de serviço</li> </ul> | Custo mínimo de serviço |
|                                |                                    | 0                                           | 0                       |
| Usar última ação               |                                    |                                             |                         |
| Jário                          |                                    |                                             |                         |
| epartamento de Serviço de ação | Usuário de acionamento             |                                             |                         |
|                                |                                    |                                             |                         |
|                                | Alexandre and a statistic afeterda |                                             |                         |

| Data de vigência                   | 20/02/2020     |
|------------------------------------|----------------|
| Norma de procedimentos Revisada em |                |
| Revisão N°                         |                |
| Autor                              | Diego Coitinho |